# 使用說明書

## APD A1-990 智能管家電子鎖

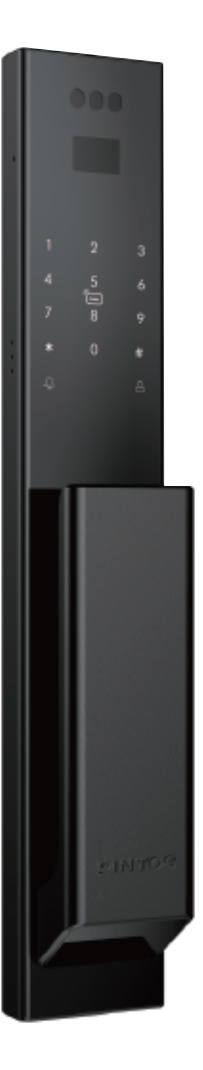

目錄

| 功能 | 表· | _  | 寶 | 晑  | ٠ | ٠ | • | • | • | • | • | • | • | 01 |
|----|----|----|---|----|---|---|---|---|---|---|---|---|---|----|
| 產品 | 圖  | 辨  | • | •  | • | • | • | • | • | • | • | • | ٠ | 02 |
| 設定 | 說  | 抈  | • | •  | • | • | • | • | • | • | • | • | • | 03 |
|    | 設  | 定  | 管 | 理  | 者 | 密 | 碼 | • | • | • | • | • | • | 03 |
|    | 設  | 定  | 管 | 理  | 者 | • | • | • | • | • | • | • | • | 03 |
|    | 系統 | 統  | 初 | 始  | 化 | • | • | • | • | • | • | • | • | 03 |
|    | 設  | 定  | 開 | 門  | 人 | 臉 | • | • | • | • | • | • | • | 04 |
|    | 設  | 定  | 開 | ۴Ŋ | 密 | 碼 | • | • | • | • | • | • | • | 04 |
|    | 設  | 定  | 開 | 門  | 指 | 靜 | 脈 | • | • | • | • | • | • | 05 |
|    | 設  | 定  | 開 | 門  | 感 | 應 | 卡 | • | • | • | • | • | • | 05 |
|    | 特  | 殊  | 設 | 定  | • | • | • | • | • | • | • | • | • | 06 |
|    | 刪  | 除  | 開 | 鎖  | 用 | 戶 | • | • | • | • | • | • | • | 06 |
|    | 溫  | 設香 | 提 | 醒  | • | • | • | • | • | • | • | • | • | 07 |
| 開鎖 | 操  | 作  | 說 | 明  | • | • | • | • | • | • | • | • | • | 08 |
|    | 開調 | 筫  | • | •  | • | • | • | • | • | • | • | • | • | 08 |
|    | 其  | 也  | 功 | 能  | 使 | 用 | 說 | 抈 | • | • | • | • | • | 08 |
| 功能 | 簡  | 介  | • | •  | • | • | • | • | • | • | • | • | • | 09 |

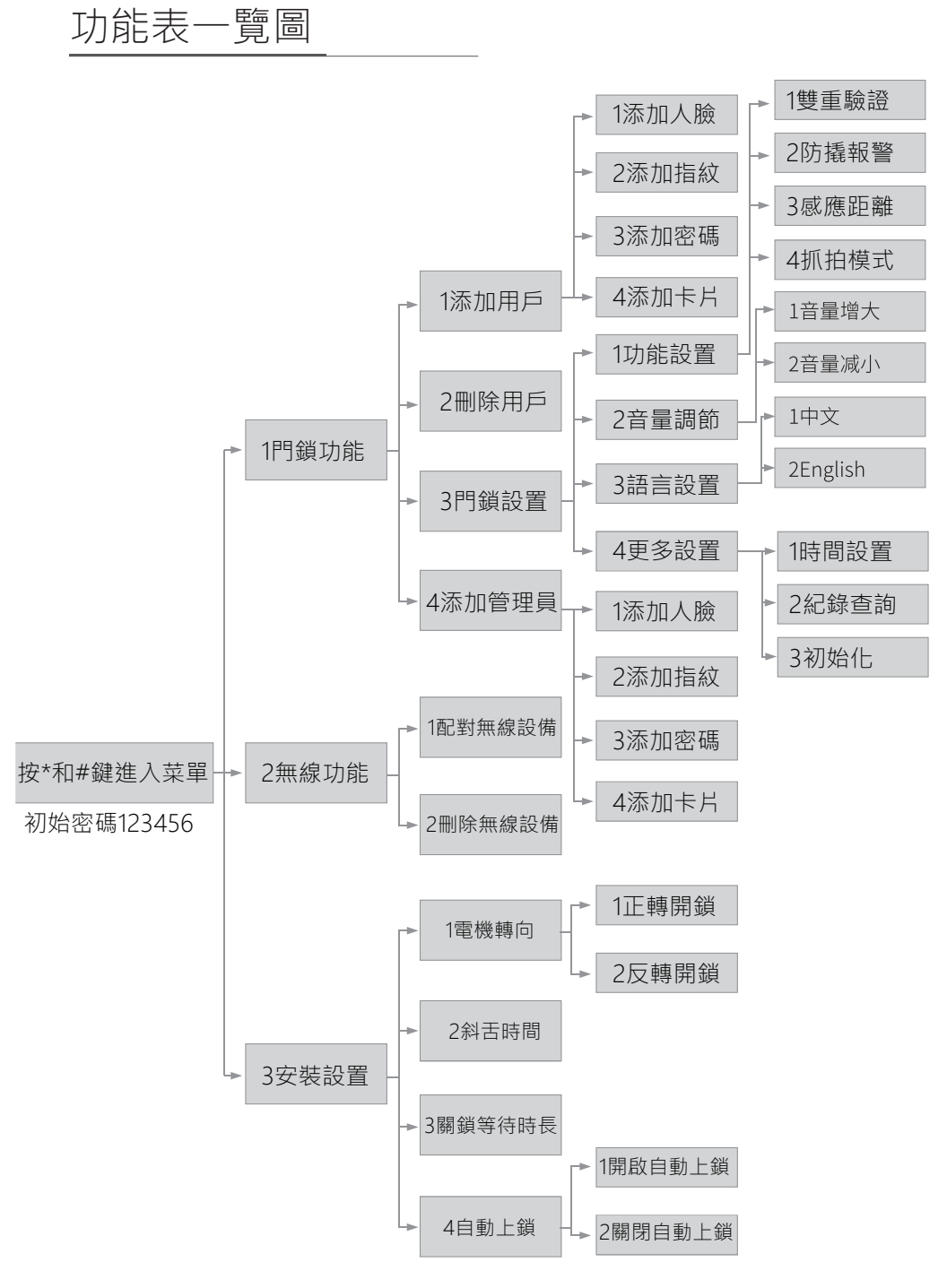

## 產品圖解

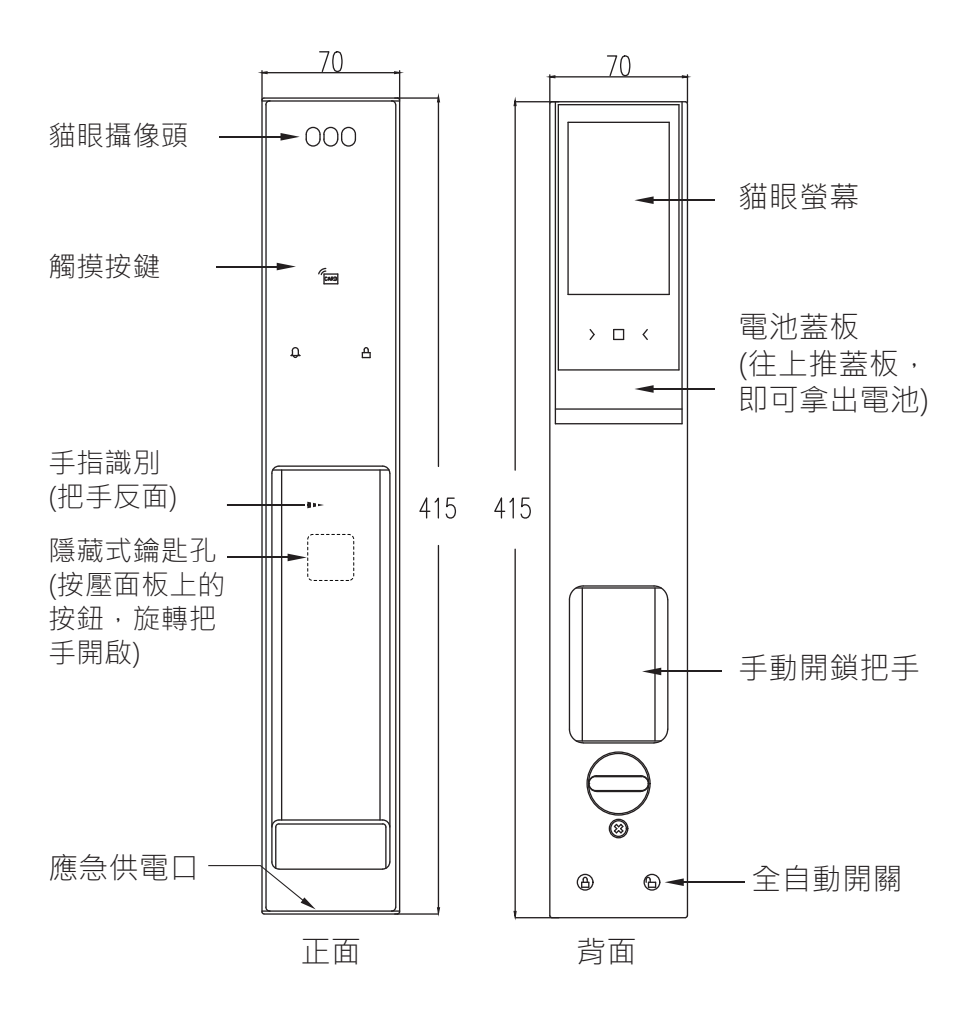

#### 設定管理者密碼

按壓★#鍵→輸入出廠管理者密碼 123456→按#鍵確認→ 輸入新的管理者密碼 X X X X X (6位數)→按#鍵確認→再次輸入新的 管理者密碼 X X X X X X (6位數)設定完成→按\*鍵→退出

#### 新增管理員

按壓★#鍵→輸入管理者密碼 X X X X X X (6位數)→按#鍵確認→ 按1門鎖功能→按4添加管理員→設定完成→按\*鍵→退出

((1)管理者密碼共可設定九組,最少需登錄一組管理者密碼(6位數),

(2)用於設定管理、添加或刪除用戶設定。

(3)設定完成後,可按\*鍵回到上一層主選單,或按2次\*鍵退出設定。

### 設定管理者

按壓★#鍵→輸入管理者密碼XXXXX(6位數)→按#鍵確認→ 進入主選單

| 1 | 門鎖功能 |
|---|------|
| 2 | 無線設置 |
| 3 | 安裝設置 |

## 系統初始化(恢復出廠設置)

按壓★#鍵→輸入管理者密碼 X X X X X X (6位數)→按# 鍵確認→ 按3門鎖設置→按4添加管理員→按4更多設置→按3初始化→按#字確 認→初始化成功→按\*鍵→退出

初始密碼123456

※ 注意:非必要請勿設定。

## 設定開門人臉

按壓 ★#鍵 → 輸入管理者密碼 X X X X X X (6位數) → 按 # 鍵確認 → 按1門鎖功能 → 按1添加用戶→ 按1添加人臉進行設定 → 設定完成 → 按\*鍵 → 退出

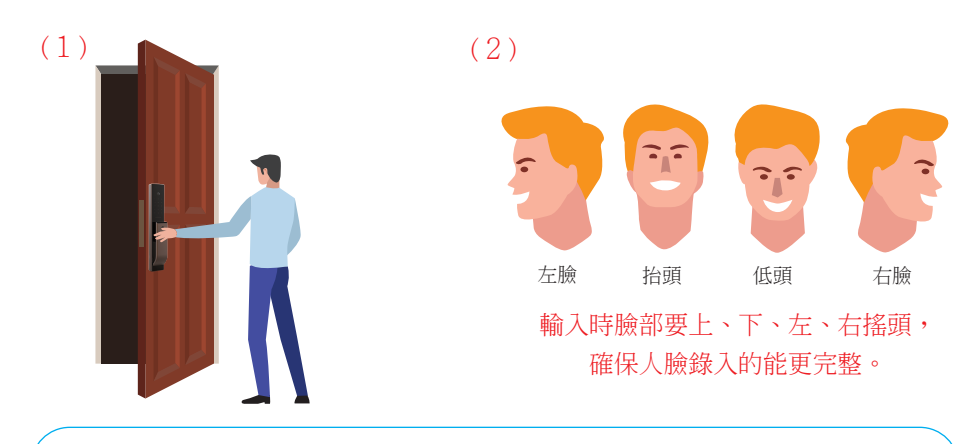

(1)請離電子鎖一個手臂的距離進行錄入。

- (2) 輸入時臉部要上、下、左、右搖頭,確保人臉錄入的能更完整。
- (3)如轉頭完畢後門鎖未說輸入成功,請站好位子並雙眼直視門鎖上的鏡頭,直到聽到錄入成功。
- (4)開啟人體感應,人體靠近門鎖時門鎖自動感應人臉並開鎖。(開始 人體感應方式請參考第六頁。
- (5)設定完成後,可按\*鍵回到上一層主選單,或按2次\*鍵退出設定。

### 設定開門密碼

按壓★#鍵→輸入管理者密碼XXXXX(6位數)→按# 鍵確認→ 按1門鎖功能→按1添加用戶→按3添加密碼進行設定→設定密碼XXX XXX(6位數)→按# 鍵確認→再次輸入密碼XXXXXX(6位數)→ 設定完成→按\*鍵→退出

(1) 設定完成後,可按\*鍵回到上一層主選單,或按2次\*鍵退出設定。

## 設定開門指靜脈

按壓★#鍵→輸入管理者密碼XXXXXX(6位數)→按#鍵確認→ 按1門鎖功能→按1添加用戶→按2添加指紋(可連續感應加)→ 將手指貼合於辨識讀頭→重複貼合6次→設定完成→按\*鍵→退出

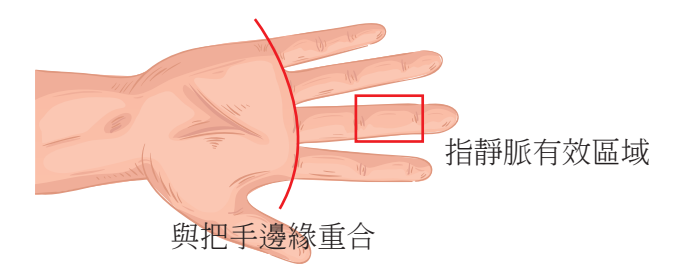

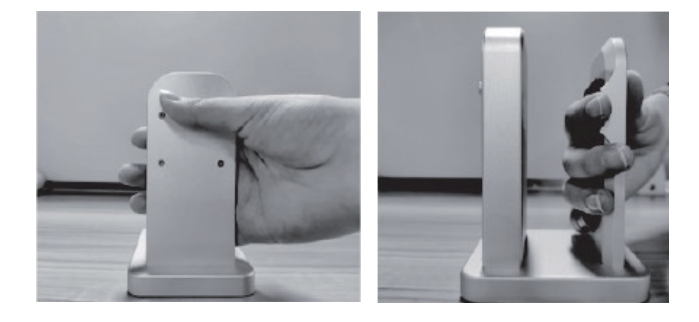

### 設定開門感應卡

按壓★#鍵→輸入管理者密碼XXXXXX(6位數)→按#鍵確認→ 按1門鎖功能→按1添加用戶→按4添加卡片靠近感應區(可連續感應加) →設定完成→按\*鍵→退出

(1)設定完成後,可按\*鍵回到上一層主選單,或按2次\*鍵退出設定。(2)A1手機感應貼同此設定辦法。

※為避免干擾,A1手機感應貼請貼在適合的位子,詳細請看第7頁。

## 特殊設定

按壓 ★#鍵 → 輸入管理者密碼 X X X X X X (6位數) → 按 # 鍵確認 → 按1 門鎖功能 → 按3門鎖設置→按1 門鎖功能→

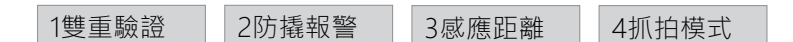

按壓 ★#鍵 → 輸入管理者密碼 X X X X X X (6位數) → 按 # 鍵確認 → 按1門鎖功能 → 按3門鎖設置→按4更多設置→

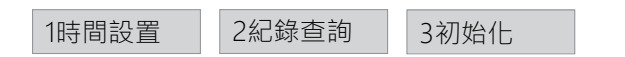

(1)雙重驗證:需使用兩種以上的開鎖方式(如人臉+指紋),才能開鎖。(管理員除外)

### 刪除開鎖用戶

按壓 ★#鍵 → 輸入管理者密碼 X X X X X X (6位數) → 按 # 鍵確認 → 按1 門鎖功能 → 按2刪除用戶→ 輸入要刪除的編號0XX →確認請按#鍵 →設定完成 → 按 \* 鍵 → 退出

(1)如不知編號可先開鎖,門鎖會語音0XX開鎖或螢幕左上角顯示。(2)設定完成後,可按\*鍵回到上一層主選單,或按2次\*鍵退出設定。

## 溫馨提醒

- (1)親切的提醒您:電子鎖電池建議一年更換一次。
- (2)此產品為安全性極高的科技產品,因此一般鎖匠也無法開啟,故請 自行預留開門卡及鑰匙,以備不時之需。
- (3) 當入門發現沒電時,室外座下方底部,有應急電源接口 micro (USB)

,以備不時之需。

(4)為防止不肖劣質品導致產品故障,如需新增晶片感應卡片及鑰匙, 請至原廠新增、配製更換。

(客服專線:0800-777-161.02-2296-0708)。

(5)避免干擾手機NFC,手機感應貼請貼NFC位置以外的地方如下圖:

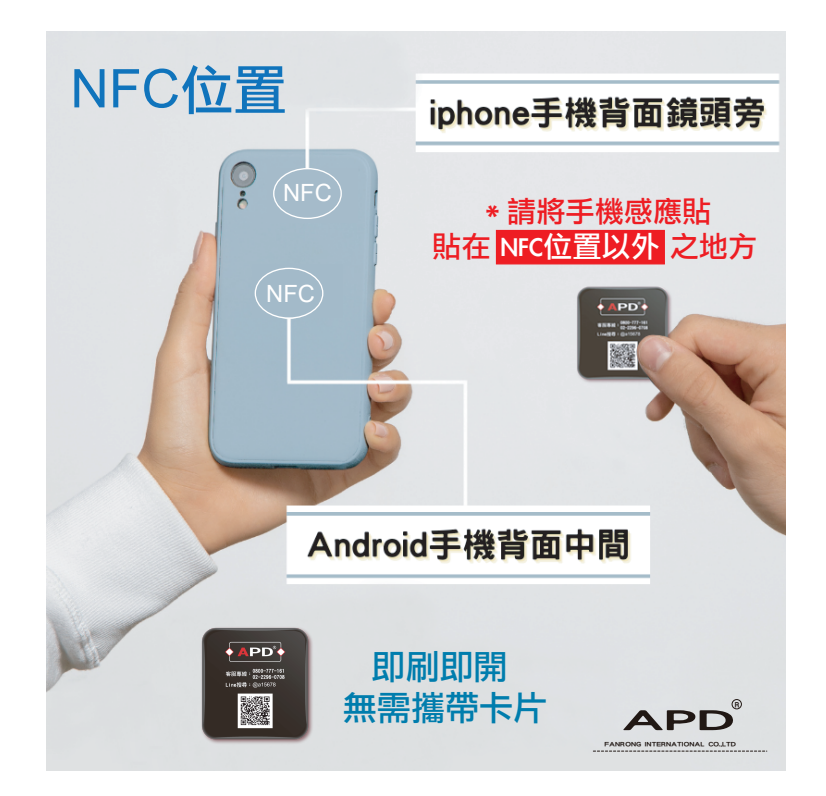

## 開鎖操作說明

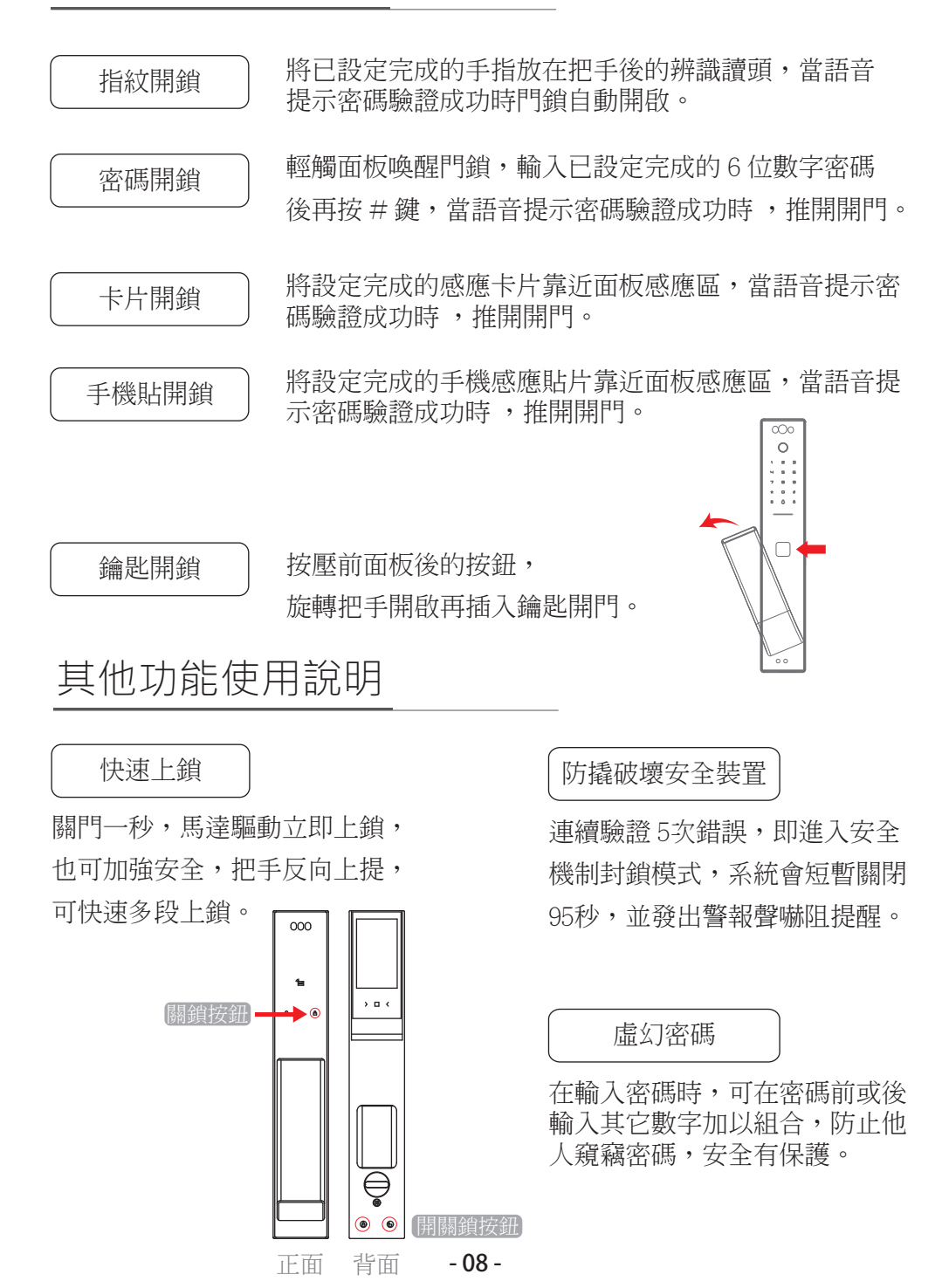

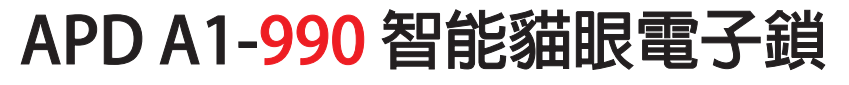

六合一 APP、指紋、密碼、卡片、貓眼、鑰匙

#### 3D人臉識別技術

 門鎖採用3D人臉識別技術,有效杜絕 影片、照片惡意開鎖。
3D結構光精確識別人臉,無懼夜。

#### 功能螢幕顯示

 中文顯示操作說明搭配語音導覽 使用更簡單。

#### 指靜脈檢測開鎖

 1.指紋模糊、指紋稚嫩、手指起繭 脫皮、手指潮濕出汗、特殊人群 指紋磨損,皆適用!

#### 多種開啟模式

1.密碼觸控<sup>1</sup>/2<sup>3</sup>/2<sup>3</sup>/3<sup>5</sup>
2.卡片感應 ∞∞
3.手機感應貼片 ∞∞
4.指靜脈辨識 <sup>(1)</sup>/3<sup>5</sup>
5.手機APP開鎖<sup>3</sup>
6. 3D人臉識別 <sup>(2)</sup>/2<sup>5</sup>
7.廣角鏡頭貓眼 <sup>(2)</sup>
8.機械KEY隱藏式 <sup>(2)</sup>
9.整合電門鈴功能 <sup>(2)</sup>

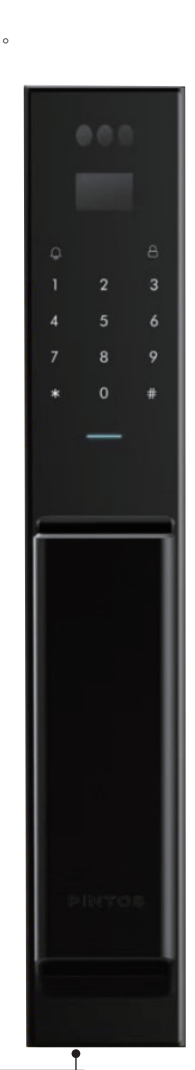

USB緊急外部供電

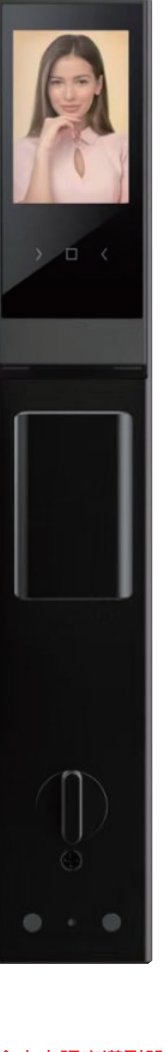

#### 全新115°光學鏡頭

圖片不變形,在保證大視野 的同時,最大程度的控制影 像的變形量,使得所拍到的 影像沒有視覺變形。

#### 可視對講機

門內外可視對講,自動抓拍、錄 影,安全有保障。

#### 入侵、破壞警報功能

1.當有人試圖破壞門鎖、
強行破壞門鎖自動發出警報聲
,並短暫關閉密碼、指紋、卡片
,提高安全。
2.連續指紋及密碼輸入5次錯誤
,鍵盤鎖定凍結95秒。

#### ECO節能休眠

鍵盤以手掌觸碰開啟, 平時處於休眠狀態, 電力持久性長達12個月。

#### 全中文語音導引設定

 1.便利性增加用戶及註銷用戶,輕鬆註銷 遺失卡片,使卡片失效。

2.管理者密碼可設定9組(6位數密碼、感應

卡、人臉或指紋)。

使用者密碼可設定97組(人臉、指紋、密碼、卡片)。
4.最大記憶容量可設定100組。

## APD A1-990 電子鎖 產品三年保固

| 保固期間:<br>(安裝日) | 年<br>年 | 月<br>月    | 日 起至<br>日 止。  |  |
|----------------|--------|-----------|---------------|--|
| 安裝廠商:          |        |           |               |  |
| 安裝師傅:          |        |           |               |  |
| 姓名:            | 小姐/    | 電<br>先生 話 | 市話:( )<br>手機: |  |
| 地址: □ 住家       | 口公司    | P         |               |  |
| 電子郵件:          |        |           |               |  |

本產品出貨前均完成確檢。

1.保固期間以購買日起計,為期3年的保固期限。

正常使用情況下發生(非人為)損壞者,保固期間内本公司免費維修服務。

2.本保證書於期限者仍請保留,以享應得之售後服務。

保固逾期進行維修保養,依實際狀況收取檢修服務費或零件更換費。

3.下列情況不在保固範圍內, 消費者需自行負擔維修費用:

(1) 由個人操作使用不當,以致故障者。

(2)安裝後自行拆移運送或自行拆修所發生之故障者。

- (3)因人為、天災或不可抗拒之外力而造成損壞者。
- (4) 未按規定之電源、電池或電池漏液以致造成故障者。

4.保固期間檢修,請出示本報證書。遺失本卡恕不補發並等同保固到期。

※親切的提醒您:電子鎖電池建議一年更換一次

※緊急備用鑰匙應放室外,請妥善保存。

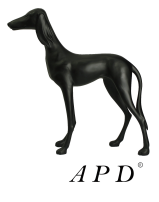

客服專線:0800-777-161・02-2296-0708 客服信箱:fanrong@fanrong.com.tw 地址:24355新北市泰山區明志路三段478號2樓

www.fanrong.com.tw